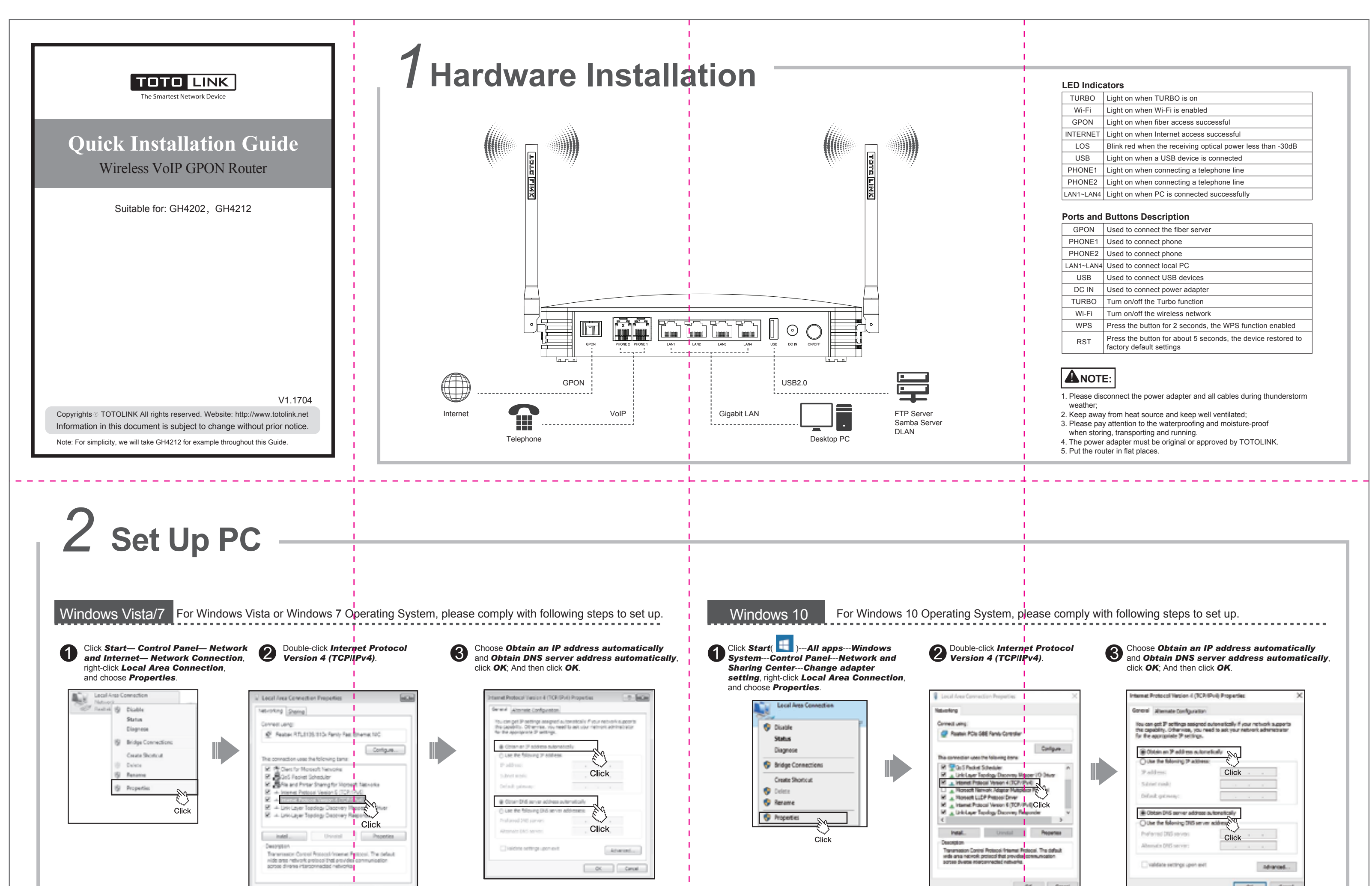

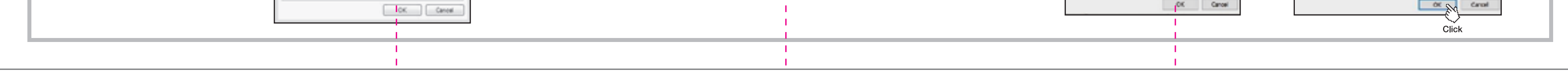

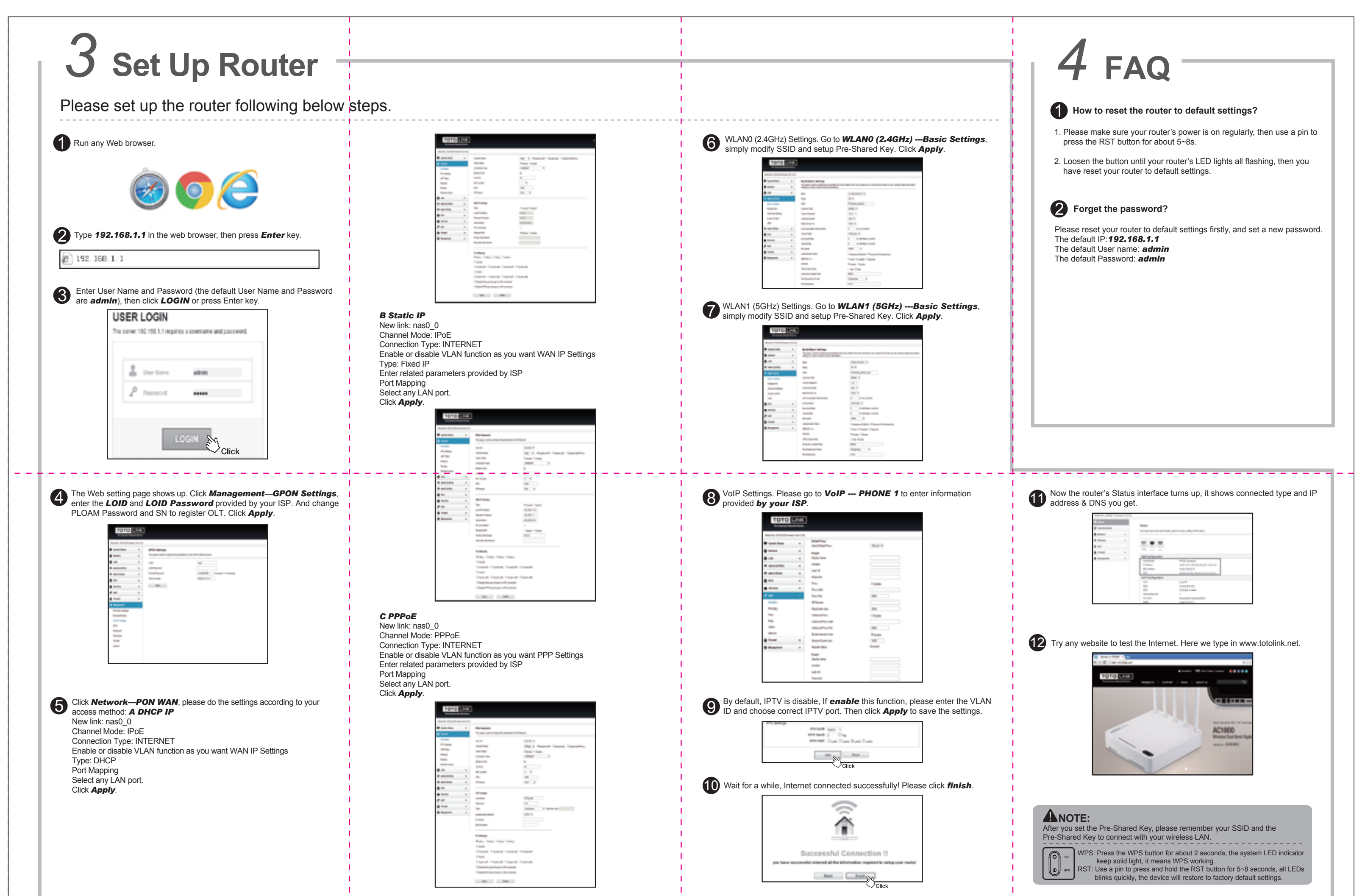

| For more information, please go to www.totolink.net |                                                                                                    |                                                                                                    |   |
|-----------------------------------------------------|----------------------------------------------------------------------------------------------------|----------------------------------------------------------------------------------------------------|---|
|                                                     | 1                                                                                                    |                                                                                                    | 1 |
|                                                     |                                                                                                    |                                                                                                    |   |
|                                                     | I contraction of the second second second second second second second second second second second second second | I contraction of the second second second second second second second second second second second second second |   |